## Configure Postgresql Connection Pool on Ambience 202x

This guideline will guide you to configure Postgresql Connection Pool on Ambience 202x.

- 1. Deploy the Postgresql JDBC driver inside the\lib directory under the Ambience 202x installation folder. (*Do refer to the following <u>link</u> to get a copy of the JDBC driver if required.*)
- Make a copy of the hikari-sample.properties located at \etc directory under the Ambience 202x server installation folder and paste it in the same directory. Rename it to i.e postgresql.properties.
- 3. Edit the postgresql.properties file as follows.

```
dataSourceClassName=org.postgresql.ds.PGSimpleDataSource
dataSource.user=<username>
dataSource.password=<encrypted-password>
dataSource.databaseName=<dbname>
dataSource.portNumber=<port>
dataSource.serverName=<servername>
dataSource.url=jdbc:postgresql://<hostname>:<port>/<dbname>
```

\*\*If you wish to declare the schema name, revise the parameter value for *dataSource.url* as follows: dataSource.url=jdbc:postgresql://<hostname>:<port>/<dbname>?current Schema=<schemaName>

4. Edit application.conf to point to the postgresql connection properties.

```
elixir.data.jdbc {
    connection-pool {
        implementation = "hikari"
        definition {
            #sample = "./etc/hikari-sample.properties"
            postgres = "./etc/postgresql.properties"
        }
    }
}
```

5. To encrypt the connection pool password, you can run the bin\ambience-cli.bat <- located at Ambience Server 202x installation folder. Below is the command line.

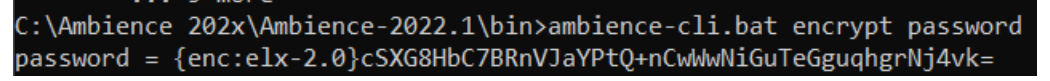

Note : <password> = your password to login into your Postgresql database.

The command will return the following

•

password = {enc:elx-2.0}PofjLrwKW2yybzyy5wiZi/RnSdfSuND2jboElU5I3wU=

 Replace the encrypted password inside the postgresql.properties dataSource.password={enc:elx-2.0}PofjLrwKW2yybzyy5wiZi/RnSdfSuND2jboElU5I3wU=

Reference on how to encrypt your plain-text passwords: <u>https://support.elixirtech.com/t/encrypting-using-ambience-repertoire-202x/540</u>

7. Start the run-server.bat and you should see below connection to Postgresql is successful

| 10:21:19.865 INFO | ambience.etl.jdbc.ConnectionPool - Building postgres                                                          |
|-------------------|----------------------------------------------------------------------------------------------------|
| 10:21:19.868 INFO | a.etl.jdbc.ConnectionPoolLoader - Using loader: ambience.etl.jdbc.DefaultConnectionPoolLoader                 |
| 10:21:19.870 INFO | a.e.jdbc.DefaultConnectionPoolLoader - Loading C:\Ambience 202x\Ambience-2022.1\.\etc\postgresql.properties   |
| 10:21:19.914 INFO | com.zaxxer.hikari.HikariDataSource - HikariPool-1 - Starting                                                  |
| 10:21:20.243 INFO | com.zaxxer.hikari.pool.HikariPool - HikariPool-1 - Added connection org.postgresql.jdbc.PgConnection@71ac5723 |
| 10:21:20.247 INFO | com.zaxxer.hikari.HikariDataSource - HikariPool-1 - Start completed.                                          |

8. Next, to test, from the Service Chooser, navigate to the ETL module.

Select ETL from the profile icon. Add a new ETL chainset.

- C
  A
  Not secure
  192.168.1.32:1740/etl/index.html

  A
  Ca
  Ca

  C
  Ca

  A
  Ca

  C
  Ca

  A
  Ca

  C
  Ca

  A
  Ca

  C
  Ca

  A
  Ca

  C
  Ca

  A
  Ca

  C
  Ca

  A
  Ca

  C
  Ca

  C
  Ca

  A
  Ca

  C
  Ca

  C
  Ca

  C
  Ca

  C
  Ca

  C
  Ca

  C
  Ca

  C
  Ca

  C
  Ca

  C
  Ca

  C
  Ca

  C
  Ca

  C
  Ca

  C
  Ca

  </
  - Select JDBC from Category, under Action, choose JDBC Definition and JDBC Reader.

| $\leftarrow \rightarrow C$ (3) localhos | <b>:t</b> :1740/@ | etl-desig | ner/80b87d07-05bd-46a4 | 4-9750-92046172a737/ | index.html         |                                                            | •                                                                                                    | ☆ |  |  |        |           |  |  |  |  |            |  |  |
|-----------------------------------------|-------------------|-----------|------------------------|----------------------|--------------------|------------------------------------------------------------|----------------------------------------------------------------------------------------------------|---|--|--|--------|-----------|--|--|--|--|------------|--|--|
|                                         |                   |           |                        |                      | င်္ဂ bos           | stgresql                                                   |                                                                                                    |   |  |  |        |           |  |  |  |  |            |  |  |
| Group All                               | ~                 |           |                        |                      |                    |                                                            |                                                                                                    |   |  |  |        |           |  |  |  |  |            |  |  |
| 🗙 Chains                                | + =               | ≫\$ St    | eps                    | Add Step             |                    |                                                            |                                                                                                    |   |  |  |        |           |  |  |  |  |            |  |  |
| 2 Ø postgresqltest                      | 2                 |           | JDBC Definition        | Q jdb                |                    |                                                            |                                                                                                    |   |  |  |        |           |  |  |  |  |            |  |  |
|                                         |                   |           | JDBC Reader            | Category             | Action             | Help                                                       |                                                                                                    |   |  |  |        |           |  |  |  |  |            |  |  |
|                                         |                   |           |                        | JDBC                 | JDBC Bulk Inserter | IDBC Definition                                            |                                                                                                    |   |  |  |        |           |  |  |  |  |            |  |  |
|                                         |                   |           |                        | Test                 | JDBC Definition    | JDBC Delinition                                            | - 11                                                                                                    |   |  |  |        |           |  |  |  |  |            |  |  |
|                                         |                   |           |                        |                      | JDBC Inserter      | This step prepares a query for reading from JDBC. The read | ing is                                                                                                   |   |  |  |        |           |  |  |  |  |            |  |  |
|                                         |                   |           |                        |                      | JDBC Reader        | reconfigure the definition dynamically, eg. by performing  |                                                                                                    |   |  |  |        |           |  |  |  |  |            |  |  |
|                                         |                   |           |                        |                      | JDBC Updater       | substitutions between this step and the reader.            |                                                                                                    |   |  |  |        |           |  |  |  |  |            |  |  |
|                                         |                   |           |                        |                      |                    |                                                            |                                                                                                    |   |  |  |        | Structure |  |  |  |  |            |  |  |
|                                         |                   |           |                        |                      |                    |                                                            |                                                                                                    |   |  |  | 1 => 1 |           |  |  |  |  |            |  |  |
|                                         |                   |           |                        |                      |                    |                                                            |                                                                                                    |   |  |  |        |           |  |  |  |  |            |  |  |
|                                         |                   |           |                        |                      |                    | There are no input requirements                            |                                                                                                    |   |  |  |        |           |  |  |  |  |            |  |  |
|                                         |                   |           |                        |                      |                    |                                                            |                                                                                                    |   |  |  |        |           |  |  |  |  | Parameters |  |  |
|                                         |                   |           |                        |                      |                    |                                                            | Database - Choose from one of the pre-configured JDBC connection pools (defined in sta(application conf) | ; |  |  |        |           |  |  |  |  |            |  |  |
|                                         |                   |           |                        |                      |                    | Add                                                        | Close                                                                                                    |   |  |  |        |           |  |  |  |  |            |  |  |
|                                         |                   |           |                        |                      |                    |                                                            |                                                                                                    |   |  |  |        |           |  |  |  |  |            |  |  |

9. Select the Database you had configured in Step 3. Edit the Query field with the appropriate SQL query.

| Edit Step  | •               |
|------------|-----------------|
| Category   | JDBC            |
| Step Type  | JDBC Definition |
| Step Name  | JDBC Definition |
| Database   | postgres V      |
| Query      |                 |
| 1 SELECT * | FROM persons;   |
|            |                 |
|            |                 |
|            |                 |
|            |                 |
|            |                 |

\*\*If you have declared a schema name in your dataSource.url, do append the schema name as well when querying a table. (i.e. <schemaName>.<tableName>)

| Edit Step  | 6                   |
|------------|---------------------|
| Category   | JDBC                |
| Step Type  | JDBC Definition     |
| Step Name  | JDBC Definition     |
| Database   | postgres v          |
| Query      |                     |
| 1 SELECT * | FROM public.persons |
|            |                     |
|            |                     |
|            |                     |
|            |                     |
|            |                     |

10. Once done, click save and run the ETL steps. If successful, you should be able to view the records being returned from your postgres database table.

| ← → C O localhost:1740/eti-designer/80b67d07-05bd-46a4-9750-92046172a737/index.html |                          |          |                 |       |                  |   |     |          | • 순 ☆           | M Update :                 |  |            |
|-------------------------------------------------------------------------------------|--------------------------|----------|-----------------|-------|------------------|---|-----|----------|-----------------|----------------------------|--|------------|
|                                                                                     | KIR<br>NCE ** postgresql |          |                 |       |                  |   |     |          |                 |                            |  |            |
| Group All                                                                           | ~                        |          |                 |       |                  |   |     |          |                 |                            |  | Dictionary |
| 🗙 Chains                                                                            | + ≡                      | ≫¢ Ste   | əps             | + ▶ ≡ | 🗙 Output         | ≡ | Re  | sults    |                 | postgresqltest (Completed) |  |            |
| 🗹 🖉 postgresqltest                                                                  | 2                        | 2        | JDBC Definition |       | 4 postgresqltest |   | _id | personid | fullname        |                            |  |            |
|                                                                                     |                          | <b>~</b> | JDBC Reader     |       |                  |   | 1   | 1        | John Doe        |                            |  |            |
|                                                                                     |                          |          |                 |       |                  |   | 2   | 2        | Jane Smith      |                            |  |            |
|                                                                                     |                          |          |                 |       |                  |   | 3   | 3        | Michael Johnson |                            |  |            |
|                                                                                     |                          |          |                 |       |                  |   | 4   | 4        | Emily Davis     |                            |  |            |
|                                                                                     |                          |          |                 |       |                  |   |     |          |                 |                            |  |            |
|                                                                                     |                          |          |                 |       |                  |   |     |          |                 |                            |  |            |
|                                                                                     |                          |          |                 |       |                  |   |     |          |                 |                            |  |            |
|                                                                                     |                          |          |                 |       |                  |   |     |          |                 |                            |  |            |
|                                                                                     |                          |          |                 |       |                  |   |     |          |                 |                            |  |            |
|                                                                                     |                          |          |                 |       |                  |   |     |          |                 |                            |  |            |
|                                                                                     |                          |          |                 |       |                  |   |     |          |                 |                            |  |            |

## **Configure Postgresql Connection Pool on Repertoire 202x**

1. Deploy the Postgresql JDBC driver inside the \lib directory under the Ambience 202x installation folder. (*Do refer to the following <u>link</u> to get a copy of the JDBC driver if required.*)

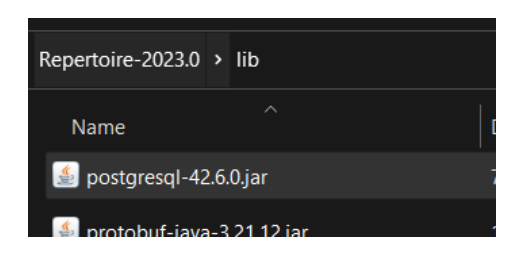

2. Make a copy of the hikari-sample.properties located at the\etc directory under Repertoire 202x server installation folder and paste it on the same directory. Rename it to **postgresql.properties**.

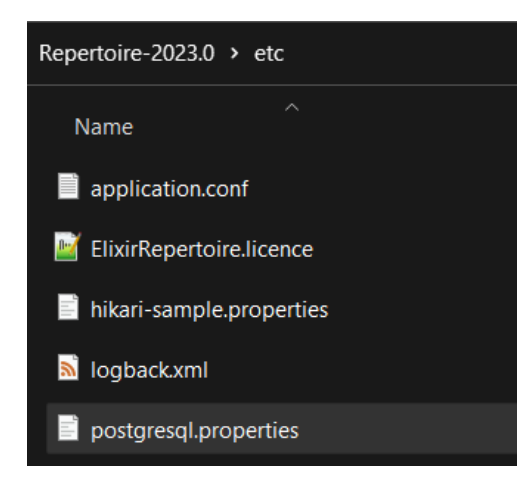

3. Edit the postgresql.properties file as follows.

dataSourceClassName=org.postgresql.ds.PGSimpleDataSource dataSource.user=<username> dataSource.password=<encrypted-password> dataSource.databaseName=<dbname> dataSource.portNumber=<port> dataSource.serverName=<servername> dataSource.url=jdbc:postgresql://<hostname>:<port>/<dbname>

\*\*If you wish to declare the schema name, revise the parameter value for *dataSource.url* as follows: dataSource.url=jdbc:postgresql://<hostname>:<port>/<dbname>?current Schema=<schemaName>

Do refer to the following entry on how to encrypt your plain-text passwords: <u>https://support.elixirtech.com/t/encrypting-using-ambience-repertoire-202x/540</u>

4. Edit application.conf to point to the postgresql connection properties.

```
elixir.data.jdbc {
    connection-pool {
        implementation = "hikari"
        definition {
            #sample = "./etc/hikari-sample.properties"
            postgres = "./etc/postgresql.properties"
        }
    }
}
```

5. Start the run-server.bat and you should see below connection to Postgresql is successful

```
15:46:44.573 INFO ambience.etl.jdbc.ConnectionPool - Building postgres
15:46:44.573 INFO a.etl.jdbc.ConnectionPoolLoader - Using loader: ambience.etl.jdbc.DefaultConnectionPoolLoader
15:46:44.579 INFO a.e.jdbc.DefaultConnectionPoolLoader - Loading C:\hidayah\Products\Repertoire2020+\Repertoire-2023.0\.\etc\postgresql.properties
15:46:44.598 INFO com.zaxxer.hikari.HikariDataSource - HikariPool-1 - Starting...
15:46:44.849 INFO com.zaxxer.hikari.pool.HikariPool - HikariPool-1 - Added connection org.postgresql.jdbc.PgConnection@645ba24a
15:46:44.853 INFO com.zaxxer.hikari.HikariDataSource - HikariPool-1 - Start completed.
```

6. Next, to test, from the Service Chooser, navigate to the ETL module.

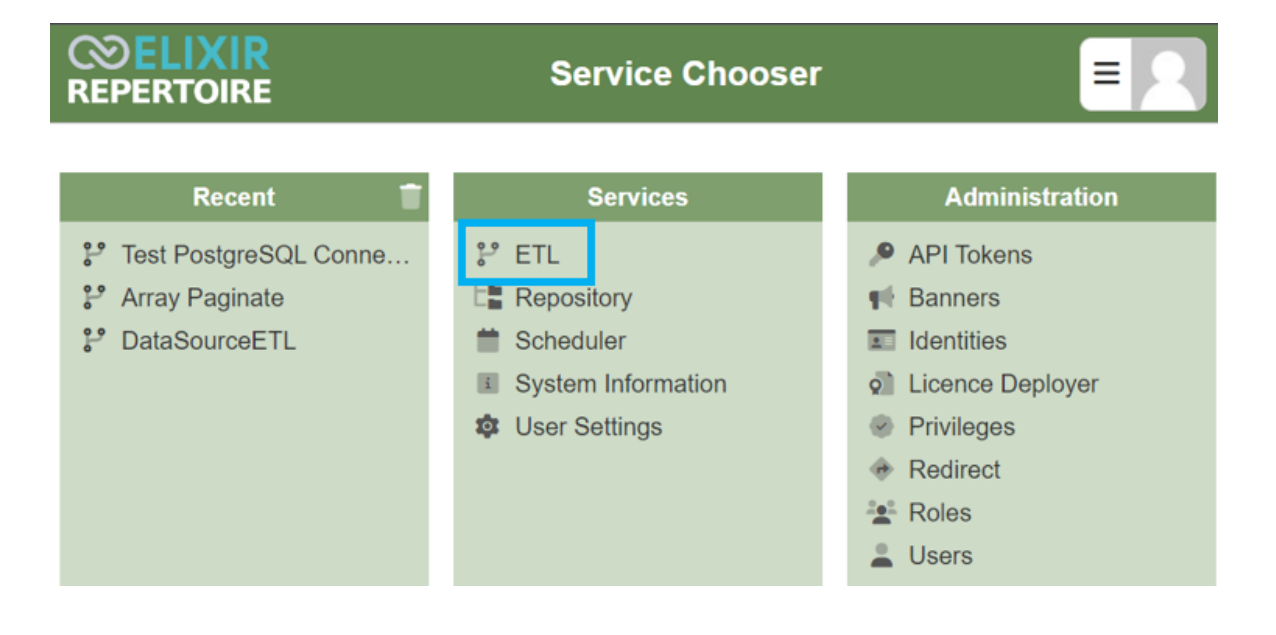

7. Create a chainset (i.e. postgresql) and proceed to create a chain. In the new chain (i.e. postgresqltest) add the following steps -> "JDBC Definition", "JDBC Reader"

|                    |     | <b>₽</b> postgresql |                                |  |  |  |  |  |
|--------------------|-----|---------------------|--------------------------------|--|--|--|--|--|
| Group All          | ~   | Test Input          | ~ =                            |  |  |  |  |  |
| 🗙 Chains           | + = | 🗙 Steps             | $+ \blacktriangleright \equiv$ |  |  |  |  |  |
| 🗹 🔗 postgresqltest | 2   | JDBC Definition     | Ø 🕨                            |  |  |  |  |  |
|                    |     | JDBC Reader         |                                |  |  |  |  |  |
|                    |     |                     |                                |  |  |  |  |  |

8. In JDBC Definition, select the connection pool properties which you have just configured in the "Database" dropdown list and input in a sample sql query.

| Edit Step             | 6                       |
|-----------------------|-------------------------|
| Category<br>Step Type | JDBC<br>JDBC Definition |
| Step Name             | JDBC Definition         |
| Database              | postgres 🗸              |
| Query 1 select * fi   | rom actor               |
|                       |                         |

\*\*If you have declared a schema name in your dataSource.url, do append the schema name as well when querying a table. (i.e. <schemaName>.<tableName>)

| E                 |
|-------------------|
| C                 |
| 0                 |
| C Definition      |
| C Definition      |
|                   |
| tgres 🗸 🗸         |
| <del>م</del><br>۲ |
| public.actor      |
|                   |
|                   |

9. Once done, click save and run the ETL steps. If successful, you should be able to view the records being returned from your postgres database table.

| SELIXIR<br>REPERTOIRE |     |            |               | ₽° postg                       | re | sql        |                |              |                      |            |
|-----------------------|-----|------------|---------------|--------------------------------|----|------------|----------------|--------------|----------------------|------------|
| Group All             | ~   | Test Input |               | ~ =                            | 0  | utput 4:46 | :48 PM postgre | sqitest      | v                    | Dictionary |
| 🗙 Chains              | + ≡ | 🗙 Steps    |               | $+ \blacktriangleright \equiv$ | R  | esults     |                | Comp         | leted                |            |
| 🗹 🖉 postgresqltest    | 2   | 🗹 JDI      | BC Definition | Ø 🕨                            |    | actor_id   | first_name     | last_name    | last_update          |            |
|                       |     | 🗹 JDI      | BC Reader     |                                | 1  | 1          | Penelope       | Guiness      | 5/26/2013 2:47:57 PM |            |
|                       |     |            |               |                                | 2  | 2          | Nick           | Wahlberg     | 5/26/2013 2:47:57 PM |            |
|                       |     |            |               |                                | 3  | 3          | Ed             | Chase        | 5/26/2013 2:47:57 PM |            |
|                       |     |            |               |                                | 4  | 4          | Jennifer       | Davis        | 5/26/2013 2:47:57 PM |            |
|                       |     |            |               |                                | 5  | 5          | Johnny         | Lollobrigida | 5/26/2013 2:47:57 PM |            |
|                       |     |            |               |                                | 6  | 6          | Bette          | Nicholson    | 5/26/2013 2:47:57 PM |            |
|                       |     |            |               |                                | 7  | 7          | Grace          | Mostel       | 5/26/2013 2:47:57 PM |            |